## 會員投稿暨審查流程

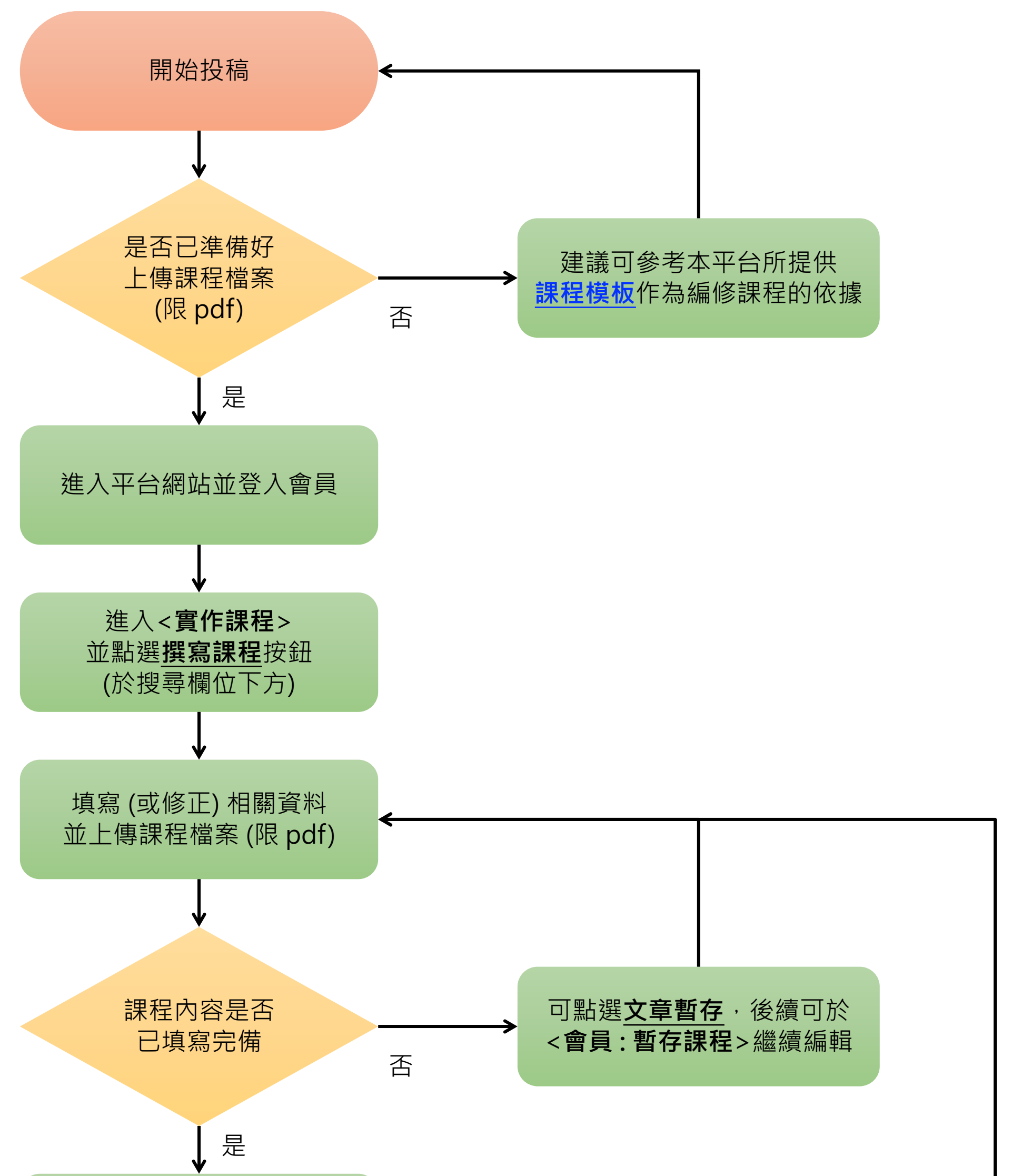

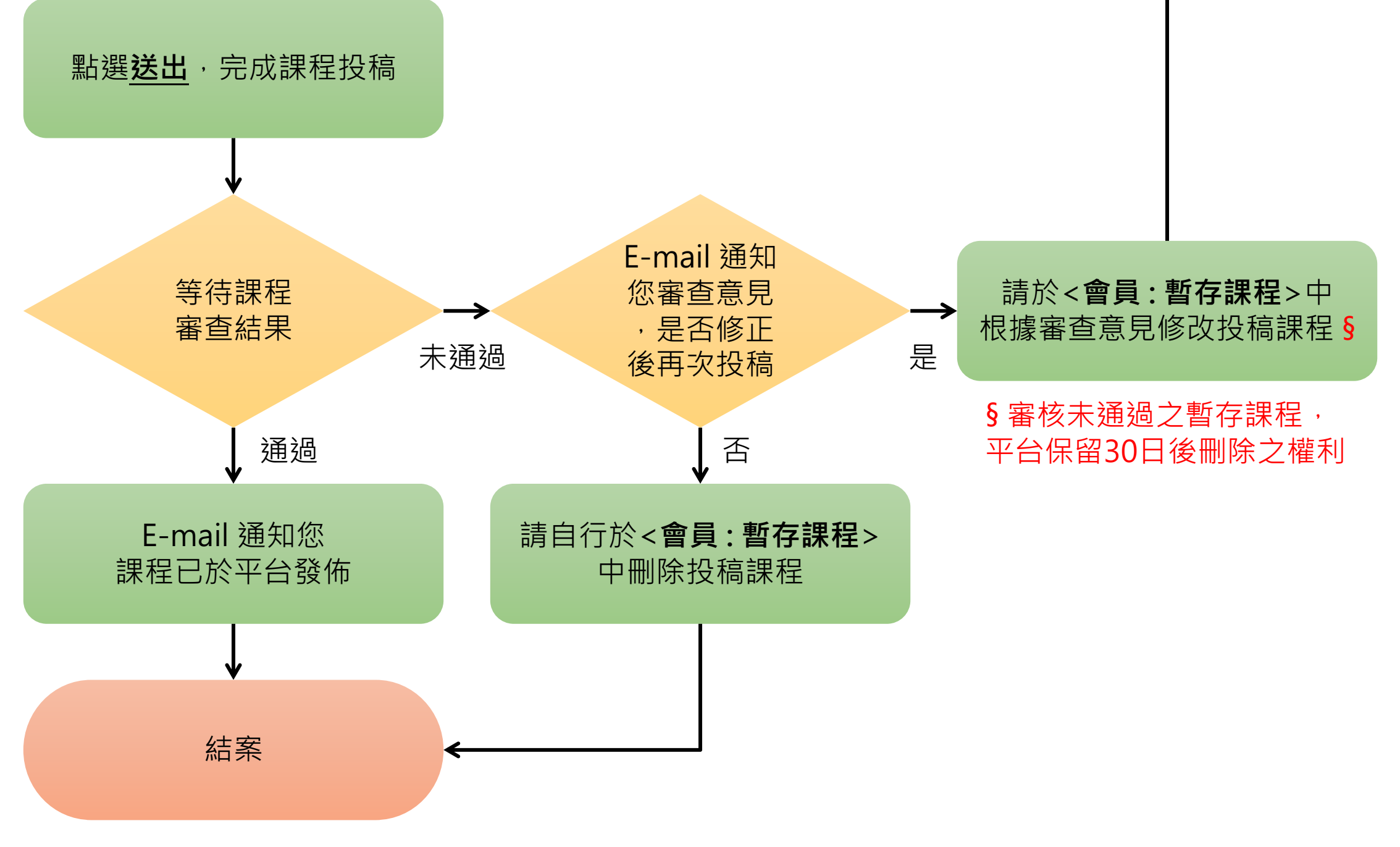

## 初審流程:執行秘書

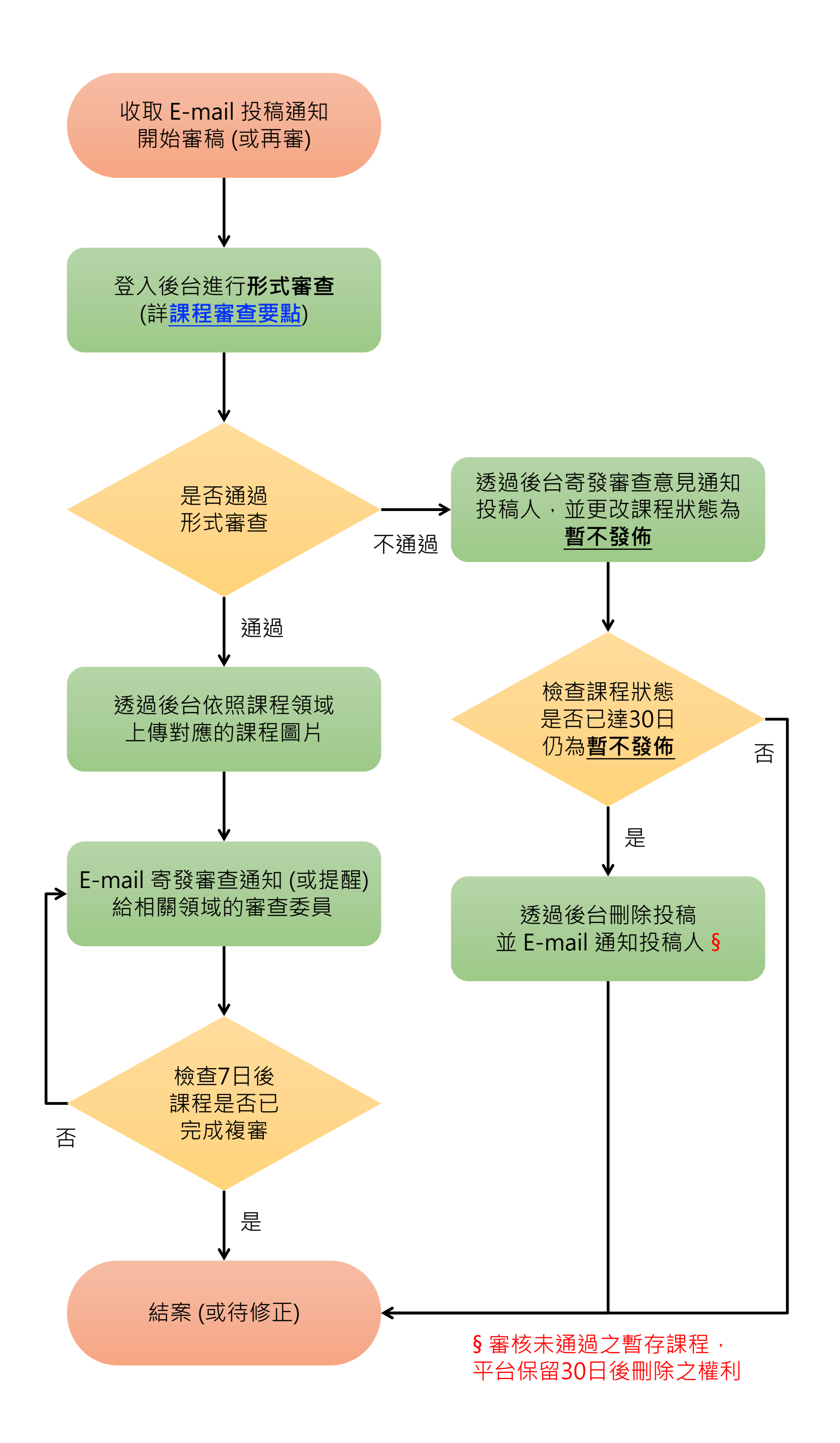

## 複審流程:審查委員

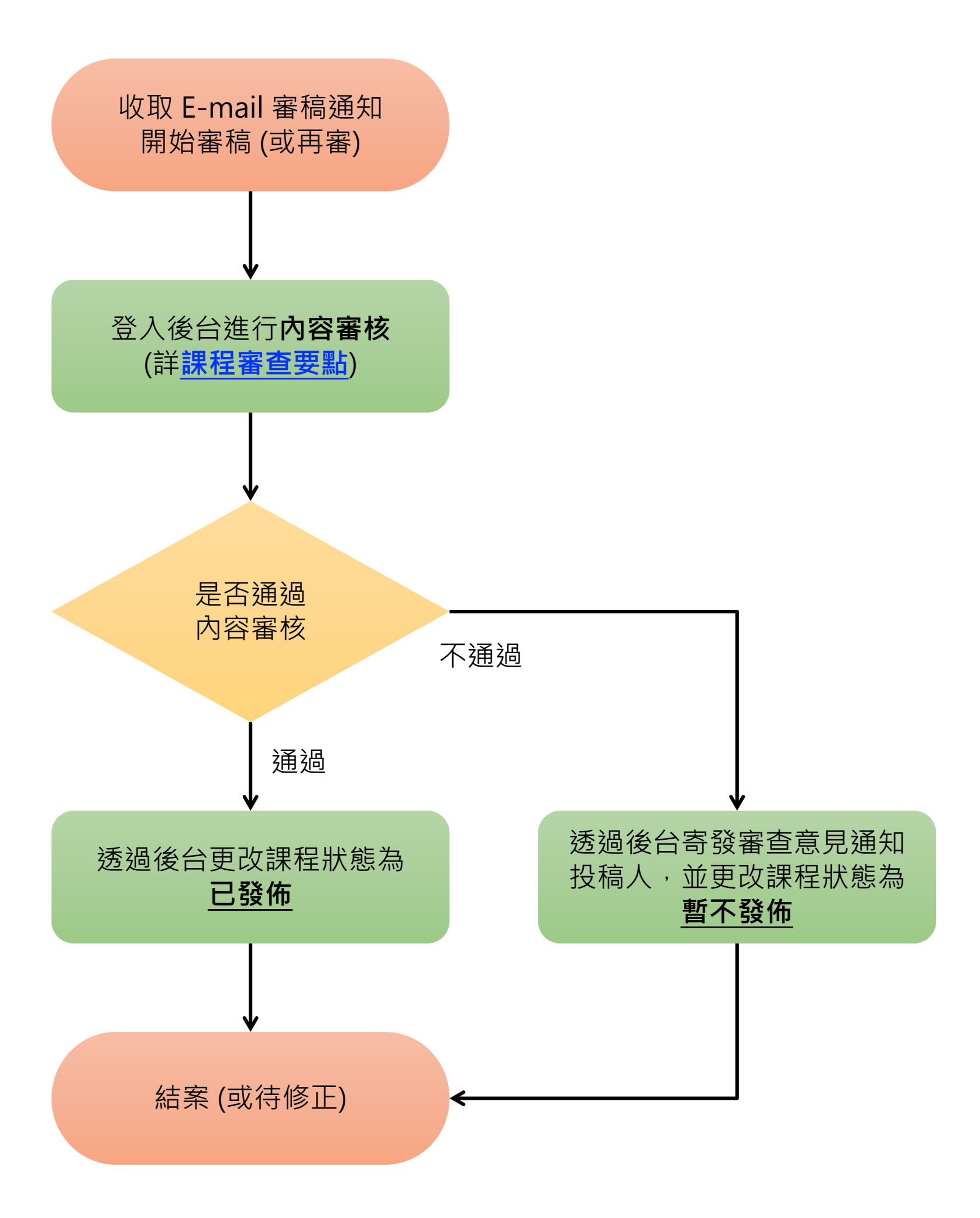